Профессиональная система **R-KEEPER V7** для ресторанов

### QMS (ЭЛЕКТРОННАЯ ОЧЕРЕДЬ) ДЛЯ VDU

## U\_C\_S Руководство пользователя

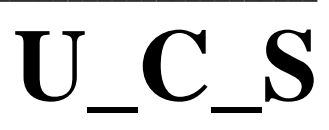

# U\_C\_S

Все авторские права защищены. Воспроизведение любой части данного руководства в любой форме без письменного разрешения фирмы UCS запрещено. В настоящее руководство могут вноситься изменения без предварительного уведомления.

На момент издания в руководство были внесены все изменения. Однако, если будут найдены какие-либо ошибки, фирма UCS убедительно просит сообщить ей об этом.

За ошибки, обнаруженные в руководстве, фирма ЮСИЭС ответственности не несет. Не предполагается никакое обязательство за повреждения, обусловленные использованием содержащейся здесь информации.

Авторское право © 2019 UCS, Москва, Россия.

#### 1. Введение

Для успешной работы предприятий общественного питания быстрого обслуживания немаловажным является организация управления потоком посетителей.

Электронная очередь позволяет организовать и автоматизировать процесс прохождения очереди, увеличить скорость обслуживания посетителей и пропускную способность зала, повысить уровень и качество обслуживания, сократить время ожидания в очереди, разрядить морально-психологические условия «живой» очереди, получить инструменты для контроля за работой персонала.

#### 2. Экран QMS (электронной очереди)

Электронная очередь работает совместно с VDU и фактически является его частью. На экранах, которые расположены в зале в зоне выдачи заказов, отображаются оплаченные заказы и стадии их выполнения (готовятся или готовы).

Для запуска приложения нажмите на иконку QMS\_Client.exe (см. Рис. 1).

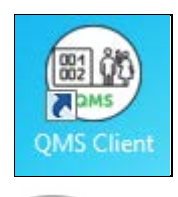

Рис. 1

После чего откроется экран приложения, на котором отображается 2 колонки с готовящимися и готовыми заказами (см. Рис. 2).

| Готовятся / in process<br>D-59 D-55 D-51<br>D-57 D-54<br>D-56 D-52 | Готовы / ready<br>D-50<br>D-49 |
|--------------------------------------------------------------------|--------------------------------|
|                                                                    |                                |

Рис. 2

Оплаченный на станции R-Keeper7 заказ сразу отображается в колонке «*Готовятся/in process*». Как только заказ будет приготовлен и собран ему необходимо на VDU присвоить статус «Собран», после чего он автоматически переместится в колонку «*Готовы/ready*». После того как заказ будет выдан гостю, ему необходимо присвоить на VDU статус «Выдано» и он автоматически удалится с экрана Электронной очереди.

**Внимание!** Перечень статусов, с которыми заказы отображаются в колонках QMS, может быть изменен (подробно см. п. 3.1).

**Внимание!** Каждое нажатие на заказ приводит к изменению его статуса. Порядок изменения статусов определяется в настройках VDU (см. Рис. 3).

| cense Orders processing                                                                    | Appearance Filters | Interfaces                          |                                 |                                                                                                    |
|--------------------------------------------------------------------------------------------|--------------------|-------------------------------------|---------------------------------|----------------------------------------------------------------------------------------------------|
| VDU ID<br>States<br>0. None<br>1. Preparing<br>2. Ready<br>3. Collect<br>4. Collected      | 200                | VDU Name<br>Net drop only           | Vdu_qms Full drop by other VDU  | <ul> <li>DriveThrue ID</li> <li>Park on 1st page</li> <li>Park 1st order</li> <li>Full return order</li> <li>Saving orders</li> <li>Use SQLite</li> </ul> |
| ☑ 5. Takeout                                                                               |                    |                                     |                                 |                                                                                                    |
| Autodrop     Full Autodrop     Full Autodrop     Full drop on 'Drop     EndQue timeout mir | unpaid'            | One key d<br>One key p<br>Drop by E | rop<br>osition drop<br>Q number | Drop confirmation Show order on confirmatic                                                                                                    |
| LindQue timeout, min                                                                       |                    |                                     |                                 |                                                                                                    |

Рис. 3

Система R-KeeperV7 автоматически формирует номер электронной очереди для данного заказа по правилам, указанным в настройках системы. Этот номер печатается в чеке, отображается на экранах VDU и отображается на экранной форме сборщика заказа в зоне выдачи заказов (см. Рис. 4).

| ТОРГОВЫЙ ОБЪЕКТ N.1<br>ДОБРО ПОЖАЛОВАТЬ!                                 | ТОРГОВЫЙ ОБЪЕКТ №1<br>ДОБРО ПОЖАЛОВАТЬ!                        |                                                           |  |
|--------------------------------------------------------------------------|----------------------------------------------------------------|-----------------------------------------------------------|--|
| Real of the second as a second set                                       | KACCOBUR YEK                                                   |                                                           |  |
| BOU HOMEP JAKAJA B OHEMAN<br>III I IIII IIII<br>I I I I I I<br>I I I I I | ПРИХОА<br>Жальен грибноя                                       | 2.000 * 280.00 *560.00                                    |  |
|                                                                          | HAC 20X<br>TOBAP<br>DOALWR PACHET                              | #93,33                                                    |  |
| D-03<br>Номер заказа:                                                    | НДС 20%                                                        | 0.500 ¥ 397.00 =198.50<br>=33.08                          |  |
| 101000 CHACHEU<br>3A TIOKUTKUT                                           | ТОБАР<br>ПОЛНЫЯ РАСЧЕТ<br>Боры Московский                      |                                                           |  |
|                                                                          | HAC 10%<br>TOBAP                                               | 1.500 * 183.00 *274.58<br>=24.95                          |  |
|                                                                          |                                                                | ≡1033.00                                                  |  |
|                                                                          | Сэмна нас 200<br>Сумна НАС 10X<br>НАЛИЧНЫМИ                    | =24.95<br>=1033.00                                        |  |
|                                                                          | ПОЛУЧЕНО<br>СНО:<br>Пользователь:                              | =1033.00<br>OCH<br>064ECTB0                               |  |
|                                                                          | С ОГРАНИЧЕННОЙ ОТВЕТСІ<br>Амрес: 105082, МО<br>Место расчетов: | BEHHOCTEN "KOMMAHNA NCMAC"<br>ICKBA, NOYTOBAR 5. 18/CTP.6 |  |
|                                                                          | 105082+ m.<br>Kaccup:                                          | Иванова Татьяна                                           |  |
|                                                                          | Саят РНС:                                                      | http://ww.nalo8.ru                                        |  |
|                                                                          | Смена М                                                        | 00354                                                     |  |
|                                                                          | Аата Время                                                     | 13.03.19 17:17                                            |  |
|                                                                          | WHH:                                                           | ие системы и коммэникации<br>7701723040                   |  |
|                                                                          | PH KKT:<br>WH N                                                | 000000000017906                                           |  |
|                                                                          | φ <u>μ</u> κ.<br>ΨΩ:                                           | 0000001994<br>1744902449                                  |  |
|                                                                          |                                                                |                                                           |  |
|                                                                          | CRI<br>3A R                                                    | асибо                                                     |  |

Рис. 4

#### 3. Настройки QMS

Для того что бы перейти в *Настройки* нажмите кнопку на экране QMS в правом верхнем углу (см. Рис. 5).

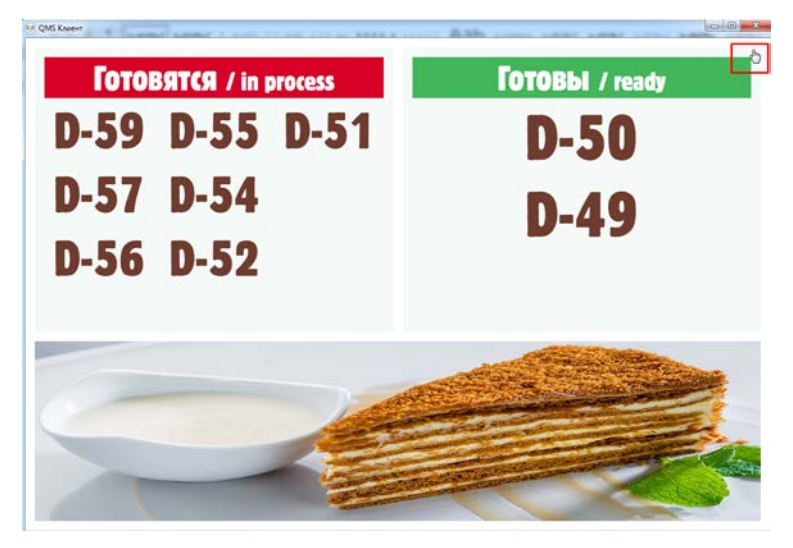

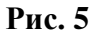

После чего откроется главное окно «Настройки», которое состоит из трех основных разделов: «Остальные настройки», «Настройки отображения», «Клиенты» (см. на Рис. 6).

| <b>←</b>                      | Наст                                | ройки                                                                                                    |                            |
|-------------------------------|-------------------------------------|----------------------------------------------------------------------------------------------------|----------------------------|
| Основные                      | Отображени                          | е Клиенты                                                                                                    |                            |
|                               | Систе                               | мные настройки                                                                                                    |                            |
| Тип                           | отображения                         | VDU                                                                                                    | ÷C                         |
| Списо                         | ок доступных<br>серверов            | vdu_qms                                                                                                    | *                          |
| Таймаут меж,<br>на сервер     | ду запросами<br>(в секундах)        | 5                                                                                                    |                            |
|                               | Наст                                | ройки заказов                                                                                                    |                            |
| Статусы зака<br>будут выводит | зов, которые<br>гся в колонке<br>№1 | Новый ×<br>В работу ×<br>Готово × Сборка ×                                                                                                    | •                          |
| Статусы зака<br>будут выводит | зов, которые<br>гся в колонке<br>№2 | Собрано к<br>Внимание Статусы назначен<br>для колонки №2 будут имет<br>приоритет над статусами дл<br>колонки №1, если они будут<br>одинаковые | •<br>нные<br>ть<br>ля<br>т |
|                               | Настро                              | йки логирования                                                                                                    |                            |
| Уровень                       | логирования                         | 3 (Info)                                                                                                    | <u>.</u>                   |

Рис. 6

#### 3.1 Основные настройки

В этом разделе производят Системные настройки, Настройки заказов и Настройки логирования.

1. «Системные настройки» производят технические специалисты.

| Систем                                            | іные <mark>настрой</mark> к | и  |   |
|---------------------------------------------------|-----------------------------|----|---|
| Тип отображения                                   | VDU                         | \$ | G |
| Список доступных<br>серверов                      | vdu_qms                     | \$ |   |
| Таймаут между запросами<br>на сервер (в секундах) | 5                           |    |   |

Рис. 7

2. «Настройки заказов» позволяют определить статусы заказов, которые будут передаваться в соответствующие колонки на QMS (см. Рис. 8).

| Наст                                                        | ройки заказов                                                                                                    |
|-------------------------------------------------------------|----------------------------------------------------------------------------------------------------|
| Статусы заказов, которые<br>будут выводится в колонке<br>№1 | Новый × •<br>В работу ×<br>Готово × Сборка ×                                                                                                    |
| Статусы заказов, которые<br>будут выводится в колонке<br>№2 | Собрано ×<br>Внимание Статусы назначенные<br>для колонки №2 будут иметь<br>приоритет над статусами для<br>колонки №1, если они будут<br>одинаковые |

Рис. 8

**Внимание!** Если блюду на VDU будет присвоен статус, который не будет указан для нужной колонки, то такое блюдо не будет отображаться на экране QMS. Поэтому BCE используемые статусы должны быть указаны для нужных колонок.

Если необходимо внести изменения, то выберите нужные статусы из списка (см. Рис. 9).

| Настройки заказов                                           |                       |  |  |  |
|-------------------------------------------------------------|-----------------------|--|--|--|
| Статусы заказов, которые<br>будут выводится в колонке<br>№1 | Новый ×<br>В работу × |  |  |  |
|                                                             | Удален                |  |  |  |
| Статусы заказов, которые<br>будут выводится в колонке       | Новый                 |  |  |  |
| Nº2                                                         | В работу              |  |  |  |
|                                                             | Готово                |  |  |  |
|                                                             | Сборка                |  |  |  |
|                                                             | Собрано               |  |  |  |
|                                                             | Выдано                |  |  |  |

Рис. 9

Если статус уже выбран, то строка с ним в списке будет отображаться на красном фоне и повторный выбор приведет к удалению статуса из создаваемого списка (см. Рис. 10).

| Статусы заказов, которые<br>будут выводится в колонке | Новый ×<br>В работу × |
|-------------------------------------------------------|-----------------------|
| N≌I                                                   | Удален                |
| Статусы заказов, которые<br>будут выводится в колонке | Новый                 |
| Nº2                                                   | В работу              |
|                                                       | Готово                |
|                                                       | Сборка                |
|                                                       | Собрано               |
|                                                       | Выдано                |

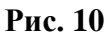

Внимание! Колонка №2 будут иметь приоритет над колонкой №1, если они будут содержать одинаковые статусы. Т.е. если обе колонки будет содержать один и тот же статус, то заказ будет отображен в колонке №2.

**3.** *«Настройки логирования»* предназначены для выбора уровня логирования (от 1 до 5) для формирования лог-файла, который содержит системную информацию о работе программы (см. Рис. 11).

| Настройки логирования |           |    |  |  |
|-----------------------|-----------|----|--|--|
| Уровень логирования   | 5 (Trace) | \$ |  |  |

Рис. 11

#### 3.2 Настройки отображения

В данном разделе настраивается вид экрана QMS (см. Рис. 12).

| Настр                                           | ойки            |         |                                                       |                                                                                                    |
|-------------------------------------------------|-----------------|---------|-------------------------------------------------------|----------------------------------------------------------------------------------------------------|
| Основные настройки Настрой                      | іки отображения | Клиенты |                                                       |                                                                                                    |
| Тип отображения                                 | Вертикальный    | ٥       | Размер шрифта для<br>дополнительного описания в       | 40                                                                                                    |
| Настр                                           | ойки заголовк   | OB      | колонке №2 (в пикселях)                               |                                                                                                    |
| Текст заголовка колонки №1                      | Готовятся       |         | Размер шрифта для заказа в<br>колонке №2 (в пикселях) | 100                                                                                                    |
| Дополнение заголовка колонки                    | / in process    |         | Загружа                                               | емые медиа файлы                                                                                                    |
| N≌1                                             |                 |         | Медиа файл для отображения в<br>правой колонке        | 58c2d418ca299.jpg Удалить                                                                                                    |
| Текст заголовка колонки №2                      | Готовы          |         |                                                       | Choose File No file chosen                                                                                                    |
| Дополнение заголовка колонки<br>№2              | / ready         |         |                                                       | онимание:<br>Поддерживаемые форматы:<br>Изображения: 'jpg, png, jpeg, gif'; видео<br>'avi, mp4, webm, ogg, mkv'; flash: 'swf' |
| Раз                                             | меры шрифтов    | 3       | Медиа файл для заставки                               | AFORMER.swf Удалить                                                                                                    |
| Размер шрифта для заголовка                     | 54              |         |                                                       | Choose File No file chosen                                                                                                    |
| № I (В ПИКСЕЛЯХ)                                |                 |         |                                                       | Внимание!<br>Поддерживаемые форматы:                                                                                          |
| Размер шрифта для<br>дополнительного описания в | 40              |         |                                                       | Изображения: 'jpg, png, jpeg, gif'; видео<br>'avi, mp4, webm, ogg, mkv'; flash: 'swf'                                         |
| колонке №1 (в пикселях)                         |                 |         | 3                                                     | агрузка темы                                                                                                    |
| Размер шрифта для заказа в                      | 80              |         | Файл темы                                             | Удалить                                                                                                    |
| колонке №1 (в пикселях)                         |                 |         |                                                       | Choose File No file chosen                                                                                                    |
|                                                 |                 |         |                                                       | Puttoreal                                                                                                    |

Рис. 12

*Тип отображения* – определяет вариант размещения заказов на экране QMS: «Вертикальный» или « Горизонтальный» (см. Рис. 13).

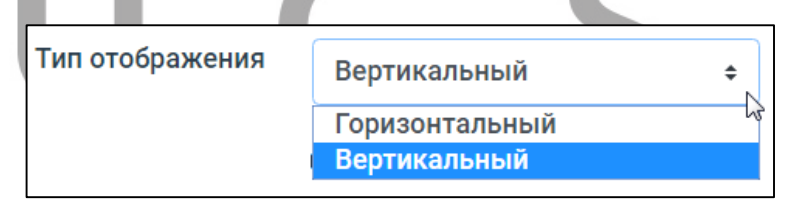

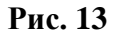

Горизонтальный вид (см. Рис. 14).

| Готовятся / ін ргосеза<br>D-59 D-55 D-51<br>D-57 D-54<br>D-56 D-52 | Готовы / ready<br>D-50<br>D-49 |
|--------------------------------------------------------------------|--------------------------------|
|                                                                    |                                |

Рис. 14

Вертикальный вид (см. Рис. 15).

| Optitaer                  | _              |  |
|---------------------------|----------------|--|
| FOTOBRTCR<br>/ in process | Готовы / ready |  |
| D-59 D-51                 | D-50           |  |
| D-57                      | D-49           |  |
| D-56                      |                |  |
| D-55                      |                |  |
| D-54                      |                |  |
| D-52                      |                |  |
|                           |                |  |

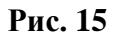

1. В секции «*Настройки заголовков*» вводятся названия заголовков для колонок. Предустановленный вариант представлен на Рис. 16 и Рис. 17.

| Настройки заголовков               |                |  |  |
|------------------------------------|----------------|--|--|
| Текст заголовка колонки №1         | Готовятся      |  |  |
| Дополнение заголовка колонки<br>№1 | / in process   |  |  |
| Текст заголовка колонки №2         | Готовы         |  |  |
| Дополнение заголовка колонки<br>№2 | / ready        |  |  |
| Рис. 16                            |                |  |  |
| Готовятся / in process             | Готовы / ready |  |  |

Рис. 17

2. В секции «*Размеры шрифтов*» задаются размеры шрифтов названия колонок и заказов. Предустановленный вариант представлен на Рис. 18.

| Размеры шрифтов                                                            |     |  |
|----------------------------------------------------------------------------|-----|--|
| Размер шрифта для заголовка<br>№1 (в пикселях)                             | 54  |  |
| Размер шрифта для<br>дополнительного описания в<br>колонке №1 (в пикселях) | 40  |  |
| Размер шрифта для заказа в<br>колонке №1 (в пикселях)                      | 80  |  |
| Размер шрифта для заголовка<br>№2 (в пикселях)                             | 54  |  |
| Размер шрифта для<br>дополнительного описания в<br>колонке №2 (в пикселях) | 40  |  |
| Размер шрифта для заказа в<br>колонке №2 (в пикселях)                      | 100 |  |

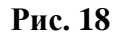

3. В секции «Загружаемые медиа файлы» можно загрузить фотографии, видео, а также можно изменить тему.

| <br>Загружаемые медиа файлы                    |                                                                                                    |  |
|------------------------------------------------|----------------------------------------------------------------------------------------------------|--|
| Медиа файл для отображения в<br>правой колонке | 58c2d418ca299.jpg Удалить                                                                                                    |  |
|                                                | Choose File No file chosen                                                                                                    |  |
|                                                | Внимание!<br>Поддерживаемые форматы:<br>Изображения: 'jpg, png, jpeg, gif'; видео: 'avi,<br>mp4, webm, ogg, mkv'; flash: 'swf' |  |
| Медиа файл для заставки                        | AFORMER.swf Удалить                                                                                                    |  |
|                                                | Choose File No file chosen                                                                                                    |  |
|                                                | Внимание!                                                                                                    |  |
|                                                | Поддерживаемые форматы:                                                                                                    |  |
|                                                | Изображения: 'jpg, png, jpeg, gif'; видео: 'avi,<br>mp4, webm, ogg, mkv'; flash: 'swf'                                         |  |
| 3                                              | агрузка темы                                                                                                    |  |
| Файл темы                                      | Удалить                                                                                                    |  |
|                                                | Choose File No file chosen                                                                                                    |  |
|                                                | Внимание!                                                                                                    |  |
|                                                | Поддерживаемые форматы:                                                                                                    |  |
|                                                | Архив 'zip'                                                                                                    |  |
|                                                |                                                                                                    |  |

Рис. 19

*Медиа файл для отображения в правой колонке* – загруженная картинка будет отображаться на экране. В зависимости от выбранного «Типа отображения» (см. Рис. 13 - горизонтальный или вертикальный) картинка будет размещаться под колонками или справа от них (на Рис. 20 представлен горизонтальный тип отображения).

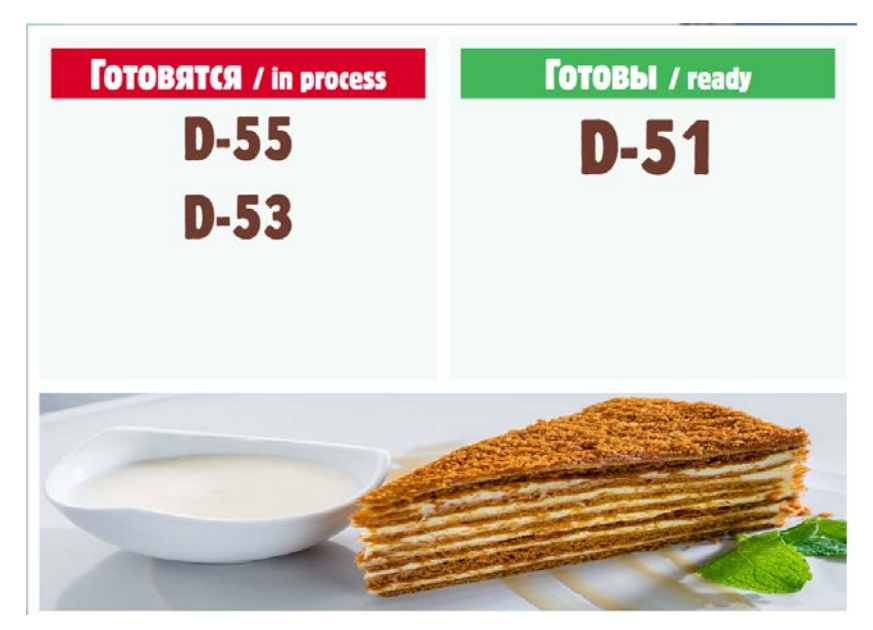

Рис. 20

*Медиа файл для заставки* – загруженные файлы будут отображаться на экране QMS если готовящихся и готовых заказов нет (см. Рис. 21).

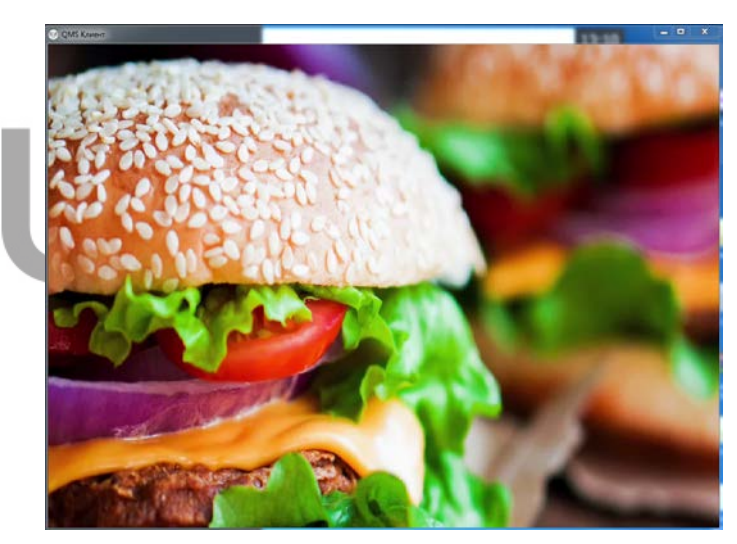

Рис. 21

Загрузка темы – производится загрузка тем (темы можно запросить у технической поддержки) для настройки внешнего вид экрана. Обновление темы на экране QMS производится нажатием кнопки «F5» на клавиатуре. Пример темы представлена на Рис. 22.

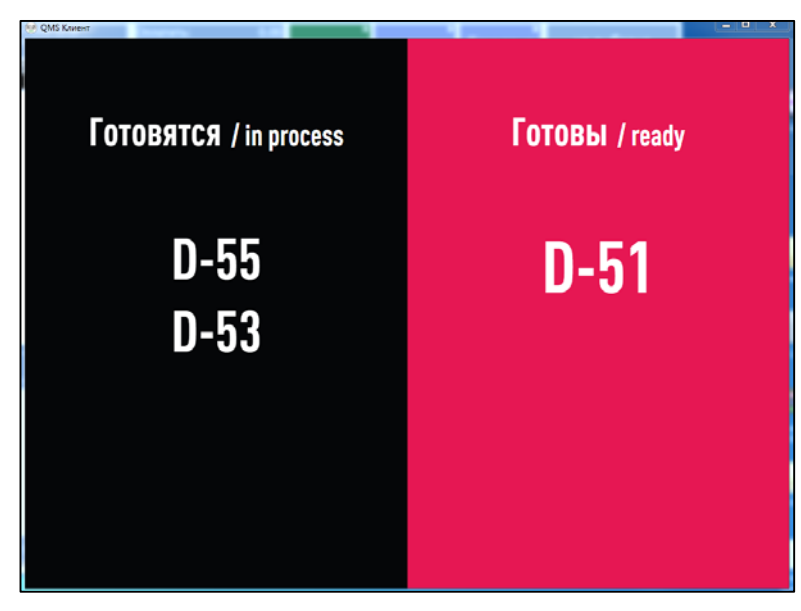

Рис. 22

#### 3.3 Клиенты

Клиент QMS – это фактически экран электронной очереди.

Первый *Клиент* создается автоматически с ролью «Admin» при установке QMS (см. Рис. 23).

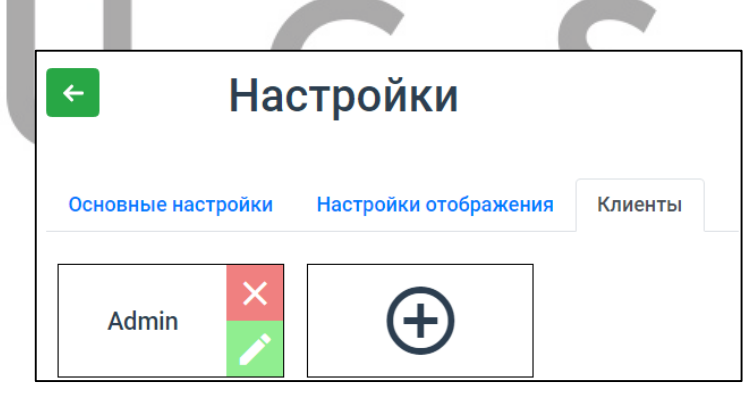

Рис. 23

Последующие клиенты создаются в случае производственной необходимости (если используются несколько экранов QMS одного приложения QMS\_Client.exe) и информация на них будет одной и той же.

Для каждого QMS-клиента необходимо задать его размеры и правила размещения на экране (см. Рис. 24)

| Редактирование QMS клиента |          |     |
|----------------------------|----------|-----|
| Название                   | Admin    | 4   |
|                            |          | - 1 |
| Роль                       | Admin \$ |     |
| 14                         |          |     |
| код активации              | 4b56c    |     |
|                            |          |     |
| oreryn chebu               | 0        |     |
| Отступ сверху              | 0        |     |
|                            | 9        |     |
| Ширина                     | 1024     |     |
|                            |          |     |
| Высота                     | 1024     |     |
|                            |          |     |
| Полноэкранныи              |          |     |
| режим                      |          |     |
| Автостарт                  |          | - 1 |
| приложения                 |          | -   |
| Отмена                     | Принять  |     |
|                            |          |     |

Рис. 24

Установка **ширины и высоты** экрана, **отступ слева или сверху** от границ экрана, **полноэкранный режим** определяют размеры окна приложения и его размещение на экране.

Автостарт приложения - позволяет автоматически запускать приложение при запуске ОС компьютера.

. С клиента QMS, имеющего права «Admin», можно управлять всеми остальными клиентами.